## 保護者会 オンラインでの参加について

<オンライン参加方法> \*ホームページには写真入りで掲載しています。

- お子様に貸与されている Google アカウント(8桁の数字@edu.otaschool.ed.jp)でスマートフォンやタブレット端末等を使用してログインし ます。
- ② Google トップページで、Google アプリのボタンを選択します。
- ③ Google アプリの「Meet」を使用します。
- ④コードを入力し「参加」を選択します。(コードは半角英数字で入力してください。)

各学級の保護者会で使用するコードは、 「sanno」の後に「学年(数字) – クラス(数字)」を続けて入力します。 \*半角英数で入力してください。

例 1年1組の場合  $\Rightarrow$  コード: [sanno1-1]6年4組の場合  $\Rightarrow$  コード: [sanno6-4]

⑤ カメラ機能とマイク機能をオフにして「今すぐ参加」を選択します。

- ※午後3時より保護者会開始となりますので、5分前になりましたら、オンラ イン接続を行ってください。
- ※前日までにご連絡をいただいた方には、事前に保護者会資料をお配りします ので、お手元にご用意してご参加ください。
  - また、ご意見がある際は、挙手のボタンを押して発言をしてください。